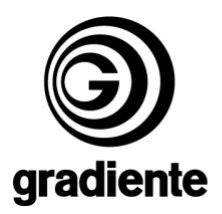

## INFORMATIVO TÉCNICO

| DEPARTAMENTO | DATA     | ABRANGÊNCIA       | NÚMERO | REVISÃO |
|--------------|----------|-------------------|--------|---------|
| SAT          | 19/10/06 | CENTROS DE REPARO | 492/06 | 1       |

## K-341: PROCEDIMENTO PARA ATUALIZAÇÃO DE SOFTWARE

Estamos disponibilizando a atualização do software do DVDOKÊ K-341. Solicitamos que sejam observados os seguintes detalhes:

#### Produtos que deverão ser atualizados:

• Todos K-341 plataforma Phoenix com seriais de 36U246522B6F e 36U251849B6F com software versão anterior a v.1.0.17-0EE3E2h/060829.148.

#### Procedimentos para criar o disco de atualização:

- 1. Utilizar discos CD-R ou CD-RW.
- 2. Fazer o download do arquivo 823.zip.
- 3. Descompactar o arquivo.
- 4. NÃO RENOMEAR O ARQUIVO.
- 5. Adicionar os arquivos bank30.rom, no diretório raiz do disco.
- 6. Selecionar a menor velocidade disponível do gravador e a finalização do disco.
- 7. Gravar o disco.

## Verificação da versão do software:

- **1.** Ligue o produto sem disco.
- 2. Aguarde a informação SEM DISCO ser exibida na tela do televisor ou NO DISC no display do produto.
- 3. Com a bandeja fechada, digite 5, 6, 2, 1, 2 e 3 com o controle remoto do produto.
- 4. Na tela do TV serão exibidas informações de Firmware do produto.
- 5. Verifique e anote a versão do software exibida.

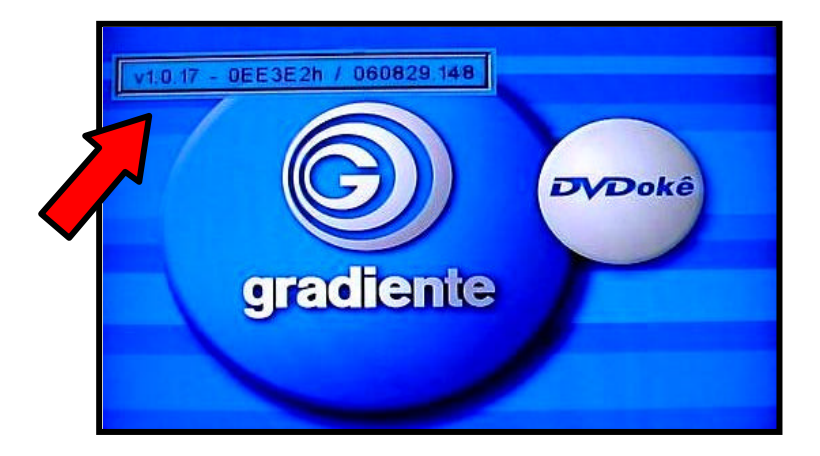

|                                      |            | 1/3                        |
|--------------------------------------|------------|----------------------------|
| SAT – Serviço de Assistência Técnica | ELABORAÇÃO | Roberto Resende dos Santos |
| Gradiente Eletrônica S/A.            | APROVAÇÃO  | Ruberval Lavado Ponce      |

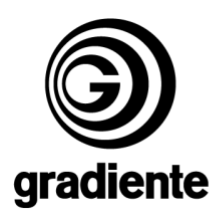

# Procedimentos para atualização do software:

- 1. Colocar o disco com o software na bandeja do aparelho.
- 2. O disco será automaticamente reconhecido.

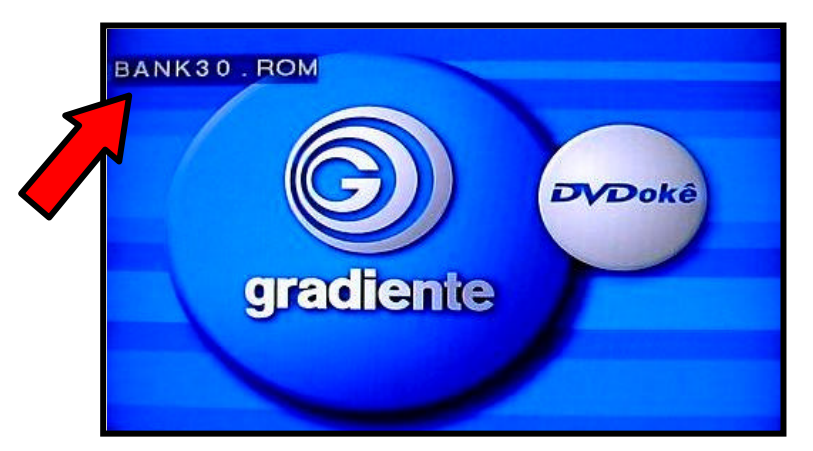

3. Na tela do TV será exibida a mensagem do início do procedimento de atualização.

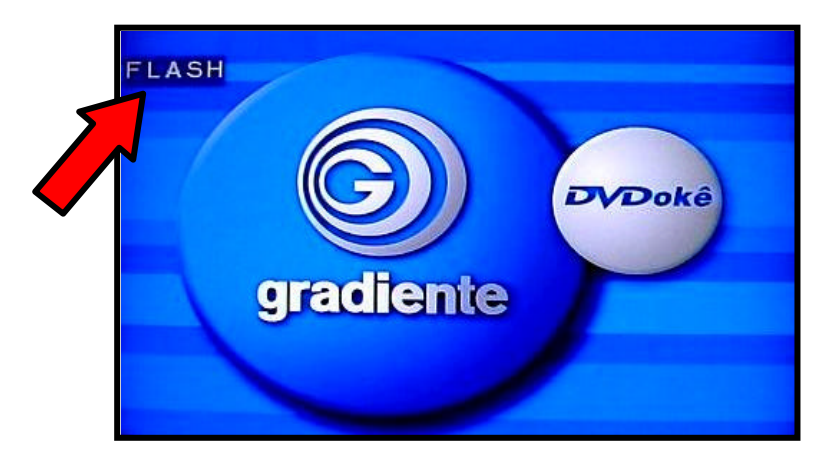

- 4. O processo de atualização é iniciado automaticamente.
- 5. As mensagems ERASE e WRITE serão exibidas durante a atualização.

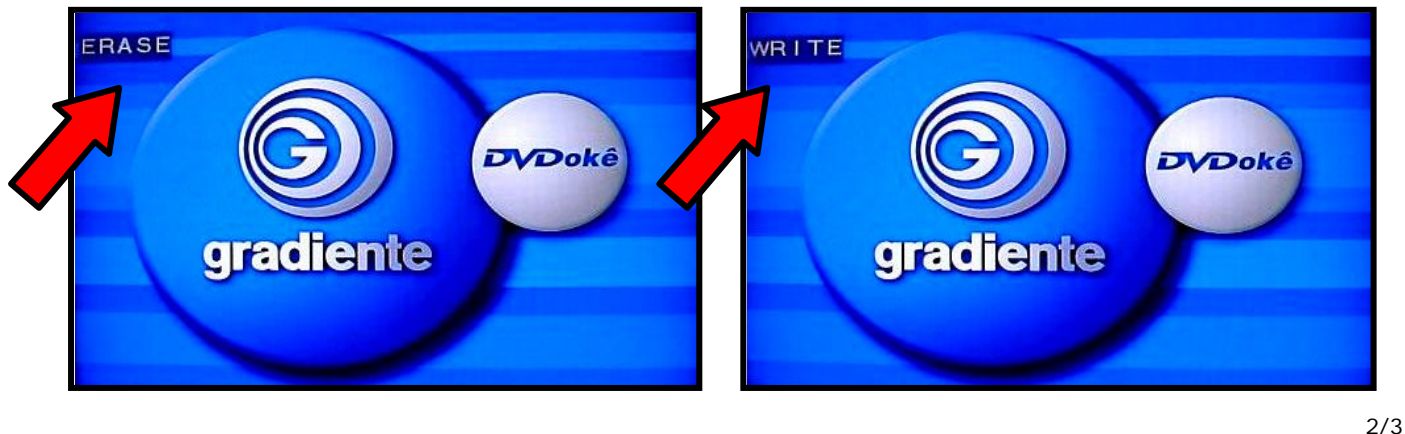

|                                      |            | 27                         |
|--------------------------------------|------------|----------------------------|
| SAT – Serviço de Assistência Técnica | ELABORAÇÃO | Roberto Resende dos Santos |
| Gradiente Eletrônica S/A.            | APROVAÇÃO  | Ruberval Lavado Ponce      |

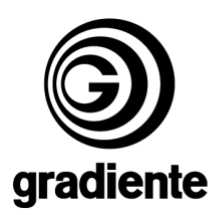

- 6. Após exibir as mensagens de ERASE e WRITE o produto se desligará automaticamente, entrando no modo STANDBY.
- 7. Aguarde 10 segundos.
- 8. Ligue o aparelho pela tecla **POWER** e pressione a tecla **EJECT** do painel antes que o produto reconheça o disco.
- 9. Retire o disco e feche a gaveta.
- 10. Fim do procedimento de atualização.

#### Verificação da versão do software:

- 1. Ligue o produto sem disco.
- 2. Aguarde a informação SEM DISCO ser exibida na tela do televisor ou NO DISC no display do produto.
- 3. Com a bandeja fechada, digite 5, 6, 2, 1, 2 e 3 com o controle remoto do produto.
- 4. Na tela do TV serão exibidas informações de Firmware do produto.
- 5. Verifique e anote a versão do software exibida.

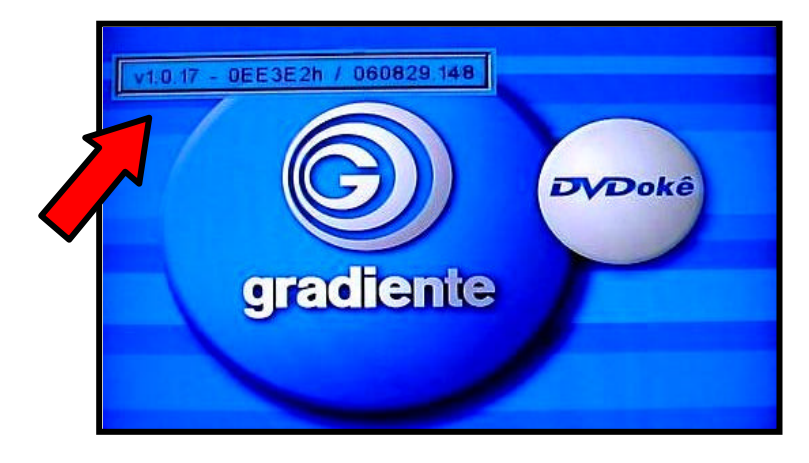

**6.** Compare os dados verificados antes da atualização (os dados deverão estar alterados para a versão atualizada).

Em caso de dúvida, por favor, entre em contato com o Suporte Técnico Philco/Gradiente através de nosso site, no link:

Conexão Posto Autorizado<>Gradiente, detalhando a ocorrência e procedimentos adotados. Mantenha-se atualizado, acesse a nossa página diariamente.

http://www.gradienteservices.com.br

|                                      |            | 373                        |
|--------------------------------------|------------|----------------------------|
| SAT – Serviço de Assistência Técnica | ELABORAÇÃO | Roberto Resende dos Santos |
| Gradiente Eletrônica S/A.            | APROVAÇÃO  | Ruberval Lavado Ponce      |

3/3